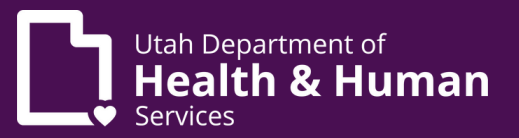

### Medical cannabis guardian/provisional patient electronic verification system (EVS) guide

### **Table of Contents**

| What is a medical cannabis provisional patient?                                                                                                    | 2  |
|----------------------------------------------------------------------------------------------------|----|
| What is a medical cannabis guardian?                                                                                                    | 2  |
| What is the Compassionate Use Board (CUB)?                                                                                                    | 2  |
| How do I get provisional patient and guardian cards?<br>What do I need?<br>What is a UtahID?<br>How do I sign up for UtahID?                                                                                                    | 3  |
| How do I create an account in the EVS?                                                                                                    | 5  |
| How do I submit a medical cannabis application in the EVS?                                                                                                    | 6  |
| How do I pay for my medical cannabis card?                                                                                                    | 11 |
| How do I complete a background check?                                                                                                    | 13 |
| How do I renew my medical cannabis card?                                                                                                    | 14 |
| <ul> <li>How do I manage my medical cannabis card in the electronic verification system (EVS)?</li> <li>How do I see a copy of my cards?</li> <li>How do I track my purchases in the EVS?</li> <li>How do I change my personal information?</li> <li>How do I change my name?</li> <li>How do I update my address?</li> <li>How do I update my identification?</li> </ul> | 17 |
| How do I cancel my card?                                                                                                    | 28 |

#### What is a medical cannabis provisional patient?

A medical cannabis provisional patient is a minor under the age of 18 who has a medical cannabis card.

Provisional patients must get their card applications approved by the Compassionate Use Board (CUB).

#### What is a medical cannabis guardian?

A medical cannabis guardian is the parent or legal guardian of a provisional patient (a medical cannabis patient who's younger than 18). Guardians buy medical cannabis for their child and manage their medical cannabis card.

#### What is the Compassionate Use Board (CUB)?

The Compassionate Use Board (CUB) is a group of medical providers who review card applications for all patients who are younger than 21 or who don't have a qualifying medical condition.

# How do I get medical cannabis provisional patient and guardian cards?

You'll apply for your child's medical cannabis card on their behalf in the electronic verification system (EVS). The EVS is an online database that holds all of the medical cannabis cards, recommendations, and purchase data for patients and medical providers. You must register in the EVS to apply for a medical cannabis card.

You'll meet in-person with your child's medical provider after you submit your application. You can find a list of medical providers who specialize in medical cannabis at <u>https://medicalcannabis.utah.gov/patients/locate-a-provider/</u>.

Your child's medical provider will submit a petition to the Compassionate Use Board (CUB) for you after you submit the medical cannabis application. The Utah Department of Health and Human Services (DHHS) will send you an email with the CUB's decision after they review your child's application.

You'll get your own medical cannabis guardian card when your child gets their provisional patient card. Use your guardian card to buy medical cannabis for your child.

### What do I need when I apply for a card in the electronic verification system (EVS)?

- A UtahID account
- Your full name
- The last 4 digits of your social security number
- Your date of birth
- Your email address
- Your physical address
- Government issued photo identification like a driver's license or passport

You'll also need to provide information about your child, including:

- Their full name
- The last 4 digits of their social security number
- Their date of birth
- Their email address (this can be the same as yours)
- Their address (this can be the same as yours)

#### What is a UtahID?

UtahID is a state-wide account that you'll use to verify your identity before you log into the EVS. **You only need a UtahID for yourself**—your child doesn't need one because you'll manage their medical cannabis card and account.

If you have a UtahID for other programs, use the same one when you apply for a medical cannabis card. You don't need to make a new UtahID just for medical cannabis.

#### How do I sign up for a UtahID?

Follow these steps to sign up for a UtahID **if you don't already have one.** 

1. Go to <u>evs.utah.gov</u> and click the "Log in" button at the top right.

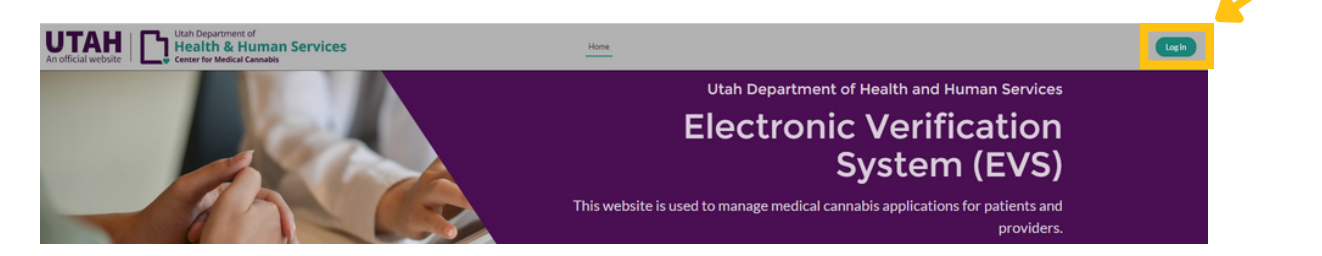

2. Follow the steps at <u>https://dts.utah.gov/idhelp/account-creation/</u>to create your account.

# How do I create an account in the electronic verification system (EVS)?

1. Go to <u>evs.utah.gov</u> and click the "Log in" button at the top right.

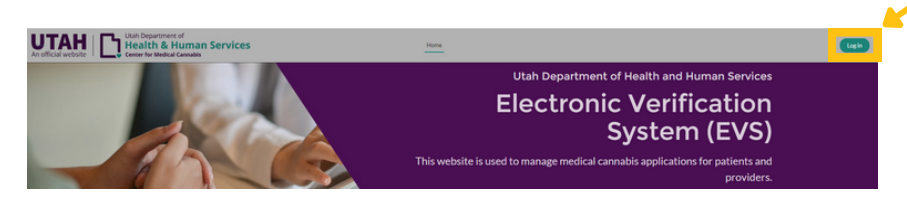

- 2. You'll be taken to the UtahID log in page. Log in with your UtahID.
- 3. You'll be taken to a screen with a "Complete your registration" header.
- 4. **Select "Patient" under the "Register as" heading** because you'll manage your child's medical cannabis account until they turn 18.
- 5. Enter all the required details. Required information is marked with a red star. Make sure you enter this information correctly, because you won't be able to change it later.
- 6. Click the "Submit" button.
- 7. You'll be redirected to the EVS home screen where you can see your account information.

|   | Complete Your Registration to the Electronic Verification System Before Applying<br>for the Medical Cannabis Program<br>* Register as<br>Patient () QMP QMP Proxy PMP Caregiver |
|---|----------------------------------------------------------------------------------------------------|
| • | * First Name                                                                                                    |
|   | *Last Name                                                                                                    |
|   | Suffix                                                                                                    |
|   | Last 4 Digits of SSN                                                                                                    |
|   | * Date of Birth                                                                                                    |
|   |                                                                                                    |
|   | Email Address     cmcsftesting+pt@gmail.com                                                                                                    |
|   | Submit                                                                                                    |

**Complete Your Registration** 

# How do I submit a medical cannabis application in the electronic verification system (EVS)?

1. Go to evs.utah.gov and click the "Log in" button at the top right.

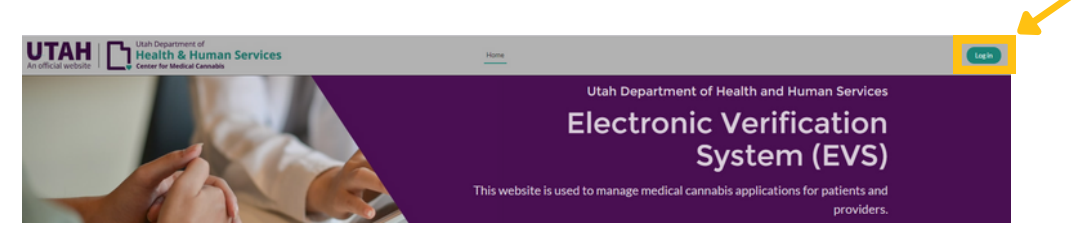

- 2. You will be taken to the UtahID log in page. Log in with your UtahID.
- 3. On your electronic verification system (EVS) account page, click the "Patient" button on the left hand side.

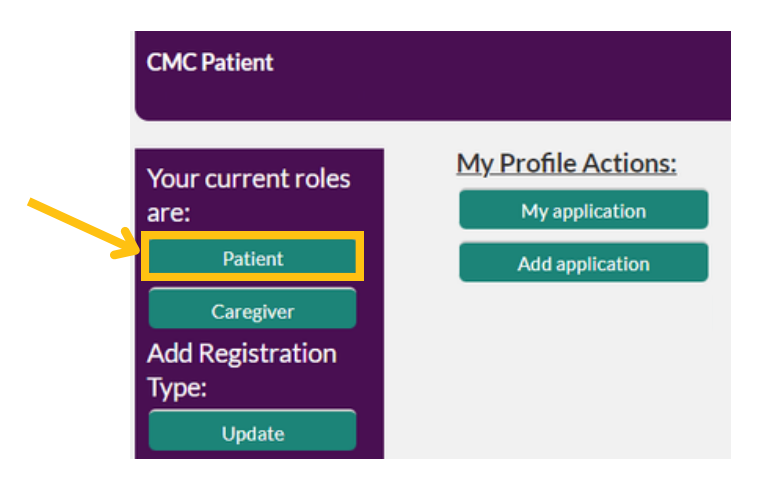

4. Click the "Add application" button under the "My profile actions" heading.

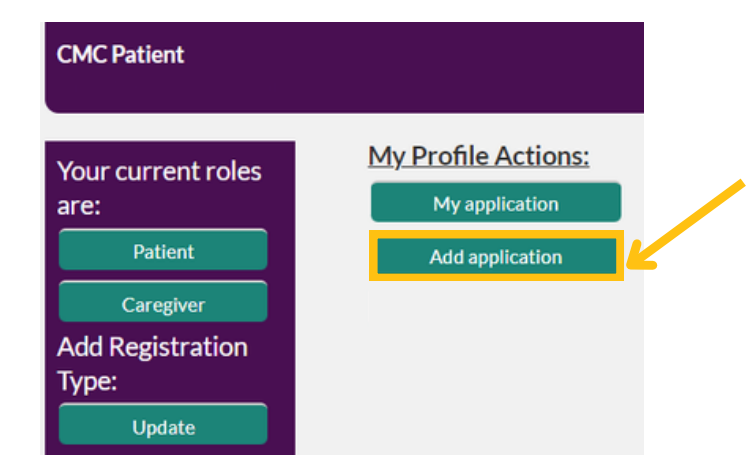

- 5. Choose "Utah resident" from the "Registration type" drop-down menu.
- 6. Choose "I am applying on behalf of my minor child" from the "Applicant type" drop-down menu. Click the "Next" button on the right side of the screen.

| Application Type  |                                           | Steps                                    |
|-------------------|-------------------------------------------|------------------------------------------|
| Registration Type | * Applicant Type                          | Application Type                         |
| Utah Resident     | I am applying on behalf of my minor child | <ul> <li>Patient Registration</li> </ul> |
|                   |                                           | Guardian Information                     |
|                   |                                           | Caregiver & Health Facility Information  |
| Cancel Save       |                                           | Guardian Acknowledgement                 |
|                   |                                           | Confirmation                             |

- 7. While working on your application, you can click the "Save" link on the left side of the page to save your application and finish it at another time. You can cancel your application completely by clicking the "Cancel link" on the left side of the page.
- 8. Enter your child's personal details. Required information is marked with a red star. Click the "Next" button on the right side of the screen.

| First Name             |   | *Last Name           |
|------------------------|---|----------------------|
| Sutfix                 |   | Last 4 Digits of SSN |
|                        | • |                      |
| Date of Birth          |   | * Gender             |
|                        | 8 | •                    |
| Email Address          |   | Phone Number         |
|                        |   |                      |
| Address                |   | Apt/Suite#           |
|                        |   |                      |
| City                   |   | *State               |
|                        |   | Utah                 |
| Zip Code 0             |   |                      |
| 00000                  |   |                      |
| Specify Rare Condition |   |                      |

9. Enter your personal details in the "Guardian information" section. Make sure your name matches exactly what is on your identification. Click the "Next" button on the right side of the screen

| * First Name               |         | *Last Name            |
|----------------------------|---------|-----------------------|
| luffix                     |         | *Last 4 Digits of SSN |
|                            | Ψ.      |                       |
| Date of Birth              |         | *Gender               |
|                            | ü       | ·                     |
| Email Address              |         | Phone Number          |
| Address                    |         | Apt/Suite#            |
| City                       |         | *State                |
|                            |         | Utah 👻                |
| Zip Code 0                 |         |                       |
| 00000                      |         |                       |
| Guardian Proof of Identity |         |                       |
| 1D Type                    |         | *ID Number            |
|                            | *       |                       |
| ID Issue Date              |         | * ID Expiration Date  |
| MM-DD-YYYY                 | <b></b> | MM-DD-YYYY 🗃          |

10. Only enter information for the "Caregiver and health facility information" section if you'll need someone else to buy medical cannabis at a pharmacy on your behalf, or if you want to store medical cannabis at a health facility such as a nursing home or hospital. Click "Next" to skip this section if you don't need these services.

| Not Required) Enter a Caregi                                                           | ver if you require a family member or friend to                           | purchase product on your behalf at a pha                              | armacy.                                                                                             |
|----------------------------------------------------------------------------------------|---------------------------------------------------------------------------|-----------------------------------------------------------------------|----------------------------------------------------------------------------------------------------|
| dd/Edit Caregiver                                                                      |                                                                           |                                                                       |                                                                                                    |
| FIRST NAME                                                                             | LAST NAME                                                                 | DATE OF BIRTH                                                         | EMAIL ADDRESS                                                                                       |
|                                                                                        |                                                                           |                                                                       | Add Caregiver                                                                                       |
|                                                                                        |                                                                           |                                                                       |                                                                                                    |
| Not Required) Enter a Health<br>Iospital.<br>Add/Edit Health Facility                  | Facility if you wish to store or have medical ca                          | nnabls delivered to a facility such as a nu                           | rsing care facility, assisted living facility, or general                                           |
| Not Required) Enter a Health<br>ospital.<br>Add/Edit Health Facility<br>FACILITY NAME  | Facility if you wish to store or have medical ca<br>FACILITY CONTACT NAME | nnabls delivered to a facility such as a nu<br>FACILITY CONTACT TITLE | rsing care facility, assisted living facility, or general<br>FACILITY CONTACT PHONE                 |
| Not Required) Enter a Health<br>hospital.<br>Add/Edit Health Facility<br>FACILITY NAME | Facility if you wish to store or have medical ca                          | nnabls delivered to a facility such as a nu<br>FACILITY CONTACT TITLE | rsing care facility, assisted living facility, or general<br>FACILITY CONTACT PHONE<br>Add Facility |

- 11. Read the guardian acknowledgement statement and click the "Acknowledge" box.
- 12. Read the medical research statement. If you want to opt out of medical research, click the "Opt out of medical research" box.
- 13. Click the the "Submit for certification" button to submit the application.

| inderstand that the Utah Department of Health and Human Services (DHHS) may revoke the registration o             | of a medical cannabis guardian cardholder who fails to                                                                                                    |
|----------------------------------------------------------------------------------------------------|----------------------------------------------------------------------------------------------------|
| ntain compliance with the requirements of the Utah Medical Cannabis Act.                                          |                                                                                                    |
| connection with my application, I am consenting to a criminal background check. I understand that the DH          | IHS has and will periodically review the updated records                                                                                                    |
| ined through the criminal background check system.                                                                |                                                                                                    |
| inderstand that my personal information including name, DOB, SSN and fingerprints will be used for the pu         | urpose of conducting a criminal history records search                                                                                                    |
| ugh any applicable state and federal databases. My personal information and fingerprints may be retained          | for ongoing monitoring and comparison against future                                                                                                    |
| nissions to the state, regional or federal database and latent fingerprint inquiries. The DHHS will establish     | procedures to ensure removal of my fingerprints from                                                                                                    |
| icable state and federal databases when I am no longer under their purview.                                       |                                                                                                    |
| inderstand that I may request any results of this inquiry and understand that UCA 53-10-108 does not allo         | w the DHHS to provide a copy of those results to me.                                                                                                    |
| ore a determination is made, I understand that I will be afforded a reasonable amount of time to challenge ti     | the completeness and accuracy of the record through the                                                                                                    |
| redures established by the DHHS as well as contacting the Utah Bureau of Criminal Identification (Utah Cri        | iminal History Results), the State Identification Board (SIB)                                                                                                    |
| ciated with any results that are outside of Utah, or the Federal Bureau of Investigation (Nationwide Crimin       | nal History Response Information). I have read this Privacy                                                                                                    |
| ement and understand my rights according to this statement.                                                       |                                                                                                    |
| cknowledge that I have received and read the FBI Privacy Act Statement.                                           |                                                                                                    |
| vill notify the DHHS in the event that I am convicted of a misdemeanor or felony drug distribution offense.       | I understand that the DHHS may revoke my medical                                                                                                    |
| nabis guardian card if I am convicted of a misdemeanor or felony drug distribution offense under either stat      | te or federal law.                                                                                                    |
| cknowledge that I have received and read the Cannabis Information Document provided by the DHHS.                  |                                                                                                    |
| dditionally certify that I have been given actual Notice, and understand that notwithstanding the Utah Me         | dical Cannabis Act (Act):                                                                                                    |
| o Cannabis is a prohibited Schedule I controlled substance under federal law;                                     |                                                                                                    |
| o Participation in the program is permitted only to the extent provided by the strict requirements of the         | Utah Medical Cannabis Act; and                                                                                                    |
| o Any activity not sanctioned by the Act may be a violation of state or federal law and could result in arr       | est, conviction, or incarceration.                                                                                                    |
| rowing, distributing, or possessing cannabis under the Act, unless done through a federally-approved resea        | arch program, is a violation of federal law.                                                                                                    |
| understand that it is the continuing responsibility of applicants and registrants to read, understand, and ap     | pply the requirements contained in all statutes and rules                                                                                                    |
| aining to the registration for which I am applying, and that failure to do so may result in civil, administrative | e, or criminal sanctions.                                                                                                    |
| certify the above information to be true and complete and no one other than me is submitting this request         | t. I authorize the DHHS to contact me using the telephone                                                                                                    |
| ber and email address I provided. I understand incomplete applications will not be accepted. Submission of        | f false, misleading or inaccurate information in connection                                                                                                    |
| this application is grounds for revocation of my medical cannabis guardian/guardian proxy card and other          | administrative, civil or criminal penalties.                                                                                                    |
|                                                                                                    |                                                                                                    |
| Acknowledge                                                                                                    |                                                                                                    |
| stand that by applying for a medical cannabis card, the Utah Department of Health and Human Services ma           | ay use limited information about me for external medical                                                                                                    |
| h. In these rare cases, only very limited data about cardholders would be released and this would never inc       | lude patient names or patient contact information. To opt-out                                                                                                    |
| cal research, check this box.                                                                                     |                                                                                                    |
| t-out of Medical Research                                                                                         |                                                                                                    |
|                                                                                                    |                                                                                                    |
| cel Save                                                                                                    | Previous Submit For Certification                                                                                                    |
|                                                                                                    | statistic and a statistic and a statistic and |

- 14. You'll be redirected to a confirmation screen when the application is submitted.
- 15. Meet with your child's medical provider in-person. They'll submit the medical cannabis certification and CUB petition in the EVS. You'll get an email from us with instructions to pay your medical cannabis card fee after these are submitted. **The CUB won't review your petition until you pay the application fee.**
- 16. After you pay the application fee, you'll get an email from <u>cubcmc@utah.gov</u> with information on how to complete your fingerprint background check. Your cards won't become active until you complete the fingerprint background check, even if the CUB has already approved your petition.

### How do I pay for my medical cannabis cards?

1. Go to evs.utah.gov and click the "Log in" button at the top right.

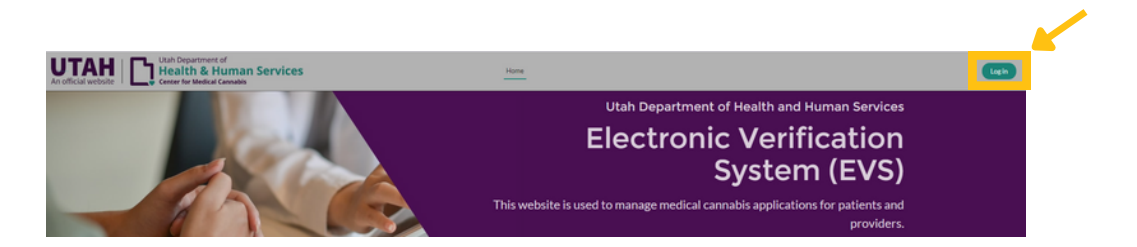

- 2. You will be taken to the UtahID log in page. Log in with your UtahID.
- 3. On your electronic verification system (EVS) account page, click the "Patient" button on the left hand side.

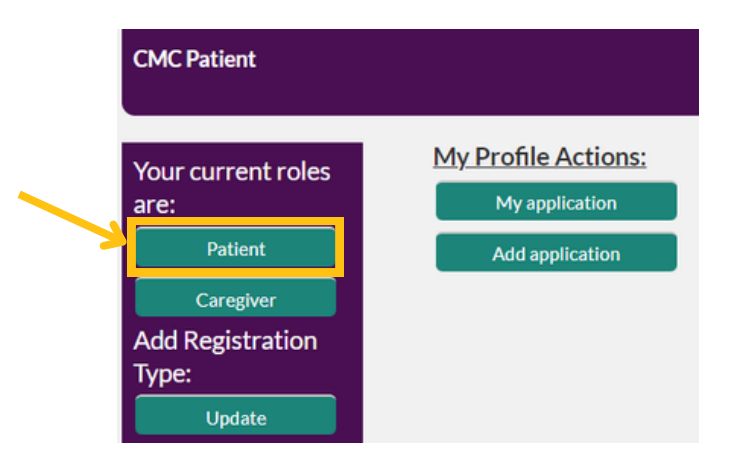

4. Click the "My application" button under the "My profile actions" heading.

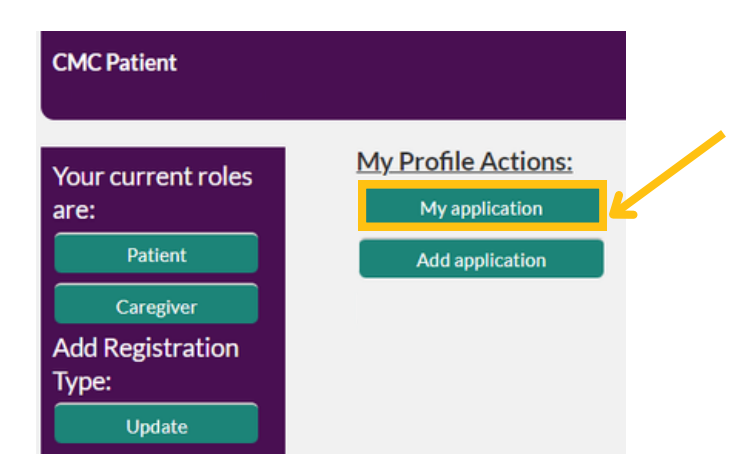

5. Click on the application you're paying for under "Patient ID". You may see more than 1 application if you are a guardian for multiple kids or if you have a medical cannabis card.

|   | My applications   |            |           |                       |                                           |                   |                  |
|---|-------------------|------------|-----------|-----------------------|-------------------------------------------|-------------------|------------------|
| _ | Patient Id        | First Name | Last Name | Email                 | Applicant Type                            | Last 4 Digits SSN | Status           |
| 2 | PAT-24-0000011939 | Minor      | Patient   | minorpatient@utah.com | I am applying on behalf on my minor child | 2222              | Avaiting Payment |

6. You'll see which applications are ready to be paid for because they'll have an "Awaiting payment" status on the right side of the screen.

| 1 | My applications   |            |           |                       |                                           |                   |                  |
|---|-------------------|------------|-----------|-----------------------|-------------------------------------------|-------------------|------------------|
|   | Patient Id        | First Name | Last Name | Email                 | Applicant Type                            | Last 4 Digits SSN | Status           |
|   | PAT-24-0000011939 | Minor      | Patient   | minorpatient@utah.com | I am applying on behalf on my minor child | 2222              | Awaiting Payment |
|   |                   |            |           |                       |                                           |                   |                  |

7. Click the "Add payment" button.

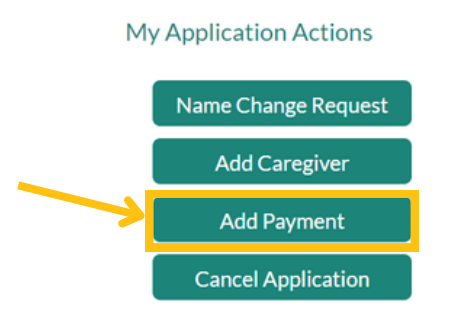

8. You will be redirected to a payment screen. Pay your card fee with a credit or debit card. Your application status in the EVS will change to "Awaiting CUB review."

| Credit Card Paym        | ient     |             |         |
|-------------------------|----------|-------------|---------|
| Item                    | Quantity | Item Amount | Total   |
| PAT-24-0000011848       | 1        | \$68.25     | \$68.25 |
| Total Amount:           |          |             | \$68.25 |
| Credit Card Information |          |             | ٦       |
|                         |          |             |         |
| Card Numbe              | r:*      | VIA 📷 🖤 🐄   |         |

#### How do I complete a background check?

You'll get an email from us with instructions to complete a fingerprint background check after you submit a petition to the CUB.

Follow these steps to complete a fingerprint background check:

- 1. Open the email from <u>cubcmc@utah.gov</u>.
- 2. Print the attached "Live scan fingerprinting authorization form" and complete all sections.
- 3. Take the completed authorization form and a valid government-issued ID to a LiveScan vendor.

<u>Find a LiveScan location near you.</u> Call them before you go to check if you need to schedule an appointment.

You must pay for your fingerprint background check. DHHS doesn't pay or reimburse for them.

4. Your medical cannabis cards won't be active until your background check clears.

### How do I renew my medical cannabis cards?

Renewing your card is very similar to applying for your first cards. You will use your same UtahID and EVS account.

You'll receive an email from us 30 days before your cards expire with information on how to renew them. You can renew your cards before they expire, but you won't get new ones until the day after they expire.

Follow these steps to renew your cards:

1. Go to <u>evs.utah.gov</u> and click the "Log in" button at the top right.

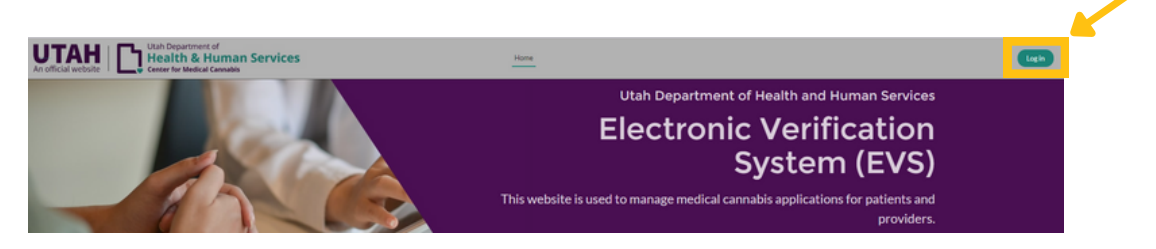

- 2. You will be taken to the UtahID log in page. Log in with your UtahID.
- 3. On your electronic verification system (EVS) account page, click the "Patient" button on the left hand side.

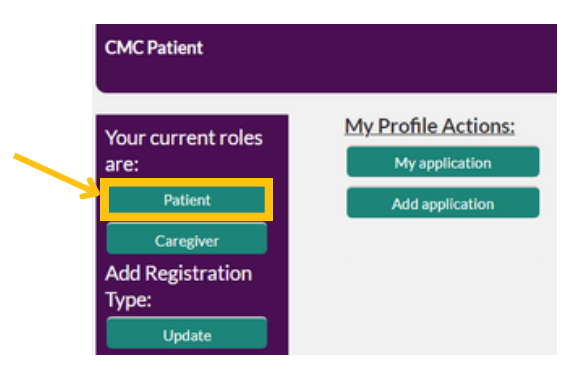

4. Click the "My application" button under the "My profile actions" heading.

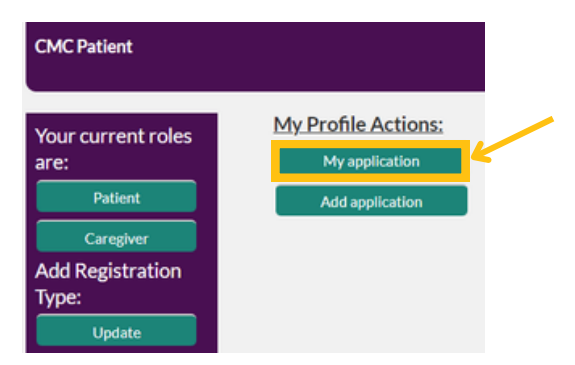

5. Click on the application you need to renew under "Patient ID". Your application status will change to "Active pending renewal" 30 days before your card expires.

|   | My applications   |            |           |                       |                                           |                   |                        |    |
|---|-------------------|------------|-----------|-----------------------|-------------------------------------------|-------------------|------------------------|----|
|   | Patient Id        | First Name | Last Name | Email                 | Applicant Type                            | Last 4 Digits SSN | Status                 | P. |
| > | PAT-24-0000011939 | Minor      | Patient   | minorpatient@utah.com | I am applying on behalf on my minor child | 2222              | Active Pending Renewal |    |

6. Click the "Resubmit application" button on the left hand side.

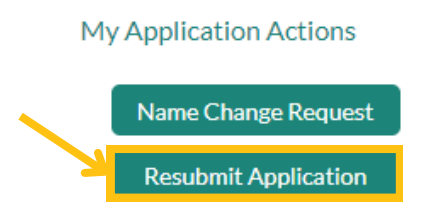

7. Check your child's information and your information and make sure it's correct. Update any new information. Click the "Next" button on the right side of the screen.

| cent Registration ID                                                                                                    |        | Anti-A                                                                                                    | _                                                                                                    |
|----------------------------------------------------------------------------------------------------|--------|----------------------------------------------------------------------------------------------------|----------------------------------------------------------------------------------------------------|
| R47-24-0000011939                                                                                                    |        | Active Pending Renewal                                                                                                    | Ŧ                                                                                                    |
| fective Date                                                                                                    |        | Depinacion Data                                                                                                    |                                                                                                    |
| 12-27-2023                                                                                                    |        |                                                                                                    |                                                                                                    |
| gistration State                                                                                                    | _      |                                                                                                    |                                                                                                    |
| Advera                                                                                                    | *      |                                                                                                    |                                                                                                    |
| atient Information                                                                                                    |        |                                                                                                    |                                                                                                    |
| Registration Type                                                                                                    |        | Applicant Type                                                                                                    |                                                                                                    |
| Utah Resident                                                                                                    | v      | I am applying on behalf of my minor child                                                                                                    | w                                                                                                    |
| First Name                                                                                                    |        | Last Name                                                                                                    |                                                                                                    |
| Minor                                                                                                    |        | Patient                                                                                                    |                                                                                                    |
| Mx.                                                                                                    |        | Last 4 Digits of SSN                                                                                                    |                                                                                                    |
|                                                                                                    |        | 2222                                                                                                    |                                                                                                    |
| Data of Sirth                                                                                                    |        | Cender                                                                                                    |                                                                                                    |
| 11-12-2014                                                                                                    |        | Male                                                                                                    | *                                                                                                    |
| [ma] Address                                                                                                    |        | Nona Numbar                                                                                                    |                                                                                                    |
| minorpatientButah.com                                                                                                    |        |                                                                                                    |                                                                                                    |
| Address                                                                                                    |        | lat Suited                                                                                                    |                                                                                                    |
| 222 main street                                                                                                    |        |                                                                                                    |                                                                                                    |
| Div .                                                                                                    |        | State                                                                                                    |                                                                                                    |
| SLC                                                                                                    |        | Utah                                                                                                    |                                                                                                    |
| Zo Code 🙃                                                                                                    |        |                                                                                                    |                                                                                                    |
| concel Seve                                                                                                    |        |                                                                                                    | Next                                                                                                    |
| Cancel Seve                                                                                                    |        |                                                                                                    | Next                                                                                                    |
| Sees<br>Cancel Seve<br>Cuardian Information                                                                                                    |        | Translater                                                                                                    | Not                                                                                                    |
| Cancel Seve<br>Cuardian Information                                                                                                    |        | "Lathane                                                                                                    | the state                                                                                                    |
| Sees<br>Curcel See<br>Cuardian Information                                                                                                    |        | *Last Name<br>Dash<br>Case A Date of 101                                                                                                    | Next                                                                                                    |
| Sees<br>Cancel Seve<br>Soundian Information<br>"fractions<br>Sound                                                                                                    |        | *Last have<br>Dash<br>*Last 40 gr of SN<br>2022                                                                                                    | Next                                                                                                    |
| Canod See<br>Cuardian Information<br>Fination<br>See<br>See                                                                                                    |        | *Last Nove<br>Cash<br>*Last 40gto #15H<br>1892<br>2004                                                                                                    | Not                                                                                                    |
| Sees<br>Cancel See<br>Cuardian Information<br>Fina Information<br>Seat The Information<br>One of the Information                                                                                                    |        | *Last Nove<br>Cout<br>*Last Opport Still<br>1982<br>*Sando                                                                                                    | <u> </u>                                                                                                    |
| Sees<br>Cancel See<br>Cuardian Information<br>Sea<br>Sea<br>Sea<br>Sea<br>Sea<br>Sea<br>Sea<br>Sea<br>Sea<br>Sea                                                                                                    |        | *Last None<br>Cash<br>*Last 4 Dight of 101<br>1012<br>*Control<br>Fensare                                                                                                    | Not de                                                                                                    |
| Sess<br>Cancel See<br>Cuardian Information<br>Fination<br>Sean<br>Sean<br>Date of Sim<br>06302000<br>Teachorem                                                                                                    |        | *Last Nove<br>Dash<br>*Last Optio #13N<br>1892<br>*Oanter<br>Person<br>Researce<br>Person Number                                                                                                    | Not                                                                                                    |
| Sees<br>Cancel See<br>Sea<br>Trinstame<br>Sea<br>Sea<br>Trinstame<br>Sea<br>Trinstame<br>Sea<br>Trinstame<br>Sea<br>Trinstame<br>Sea<br>Trinstame<br>Sea<br>Sea<br>Sea<br>Sea<br>Sea<br>Sea<br>Sea<br>Sea<br>Sea<br>Se                                                                                                    | •      | *Last have<br>Dash<br>*Last 40 growt 50 N<br>3012<br>*Onew<br>Feesa<br>Feesa<br>Feesa<br>Feesa<br>Feesa<br>Feesa<br>Feesa<br>Feesa<br>Feesa<br>Feesa<br>Feesa                                                                                                    | Not de                                                                                                    |
| See Cancel See See See See See See See See See S                                                                                                    |        | *Lat Nave<br>Conh<br>*Lat + Ogin of SIN<br>3012<br>************************************                                                                                                    | Not de la constante de la constante de la constante de la constante de la constante de la constante de la const<br>Constante de la constante de la constante de la constante de la constante de la constante de la constante de la c |
| Seese Clancel See Cuardian Information Cuardian Information Cuardian Information Cuardian Sent Sent Sent Sent Sent Sent Sent Sen                                                                                                    | -      | *Sart Nove<br>Dean<br>*Sart Ogn of SN<br>2012<br>*Oorde<br>Fende<br>Rows Norbe<br>ApS Sate                                                                                                    | <u> </u>                                                                                                    |
| Sees<br>Cancel See<br>Cuardian Information<br>"Protione<br>Sea<br>Sea<br>Sea<br>Sea<br>Sea<br>Sea<br>Sea<br>Sea<br>Sea<br>Se                                                                                                    |        | *Las None Dah Dah Sola Sola Sola Sola Sola Sola Sola Sola                                                                                                    | Not de                                                                                                    |
| Sees<br>Current See<br>Current See<br>Series<br>Series<br>Series<br>Current Series<br>Series<br>Series |        | *Last Nove<br>Dash<br>*Last Opp or SN<br>2012<br>*Oorde<br>Pennas<br>Pennas<br>Penna | Not                                                                                                    |
| 8888           Cancel         See           Cuardian Information                                                                                                    | v<br>8 | *Last Name Dash Dash "Last Align ar SIN 3532 *Overlar Pervak Pervak Perv                                                                                                    | Not 4                                                                                                    |
| Sees<br>Cancel See<br>See<br>Cuardian Information<br>Sea<br>Tratane<br>Sea<br>Sea<br>Sea<br>Sea<br>Sea<br>Sea<br>Sea<br>Sea<br>Sea<br>Se                                                                                                    | •      | *Lad have Dah Dah Stat Stat Stat Stat Stat Stat Stat Aption Aption Stat Stat Stat Stat Stat Stat Stat Sta                                                                                                    | Not 4                                                                                                    |
| Sees<br>Current See<br>Current See<br>Cuardian Information<br>Sea<br>Sea<br>Sea<br>Sea<br>Sea<br>Sea<br>Sea<br>Sea<br>Sea<br>Sea                                                                                                    |        | *Lat Tome Data Sector Store Data Sector Store Sector Sector Secto                                                                                                    | No. 4                                                                                                    |
| Sees<br>Cancel See<br>Cancel See<br>Cancel See<br>Sea<br>Cancel See<br>Sea<br>Sea<br>Sea<br>Sea<br>Sea<br>Sea<br>Sea<br>Sea<br>Sea                                                                                                    |        | *Last None<br>Dash<br>*Last 30 yar 30 y<br>1932<br>*Onde<br>Fansk<br>Fansk<br>Ap\$12x8<br>*Space<br>*Space<br>*Space                                                                                                    | <u>v</u>                                                                                                    |
| Sees<br>Current See<br>Cuardian Information<br>Fination<br>Seria<br>Seria<br>Se                                                                                                    |        | *Lat Name Dah Dah Sola Sola Sola Sola Sola Sola Sola Sola                                                                                                    | <u>Not</u>                                                                                                    |
| Sesse<br>Cuardian Information<br>Front Information<br>Front Information<br>Front Information<br>Sense Sesse<br>Sesse Sesse<br>Support Sesse<br>Support Sesse<br>Sesse<br>Support Sesse<br>Sesse<br>Support Sesse<br>Sesse<br>Support Sesse<br>Sesse<br>Support Sesse<br>Sesse<br>Support Sesse<br>Sesse<br>Support Sesse<br>Sesse<br>Sess                                                                                                    |        | *Last Nove<br>Dean<br>*Last Opy of SN<br>2022<br>*Oordr<br>Fennie<br>Poor Nurber<br>Ast Suite<br>*Sam<br>Uwa                                                                                                    | <u>v</u>                                                                                                    |

- 8. Read the guardian acknowledgement statement and click the "Acknowledge" box.
- 9. Click the the "Submit for certification" button.

| Cannabis Act.                                   | he Utah Department of Health and Human Services (DHHS) may revoke the registration of a medical cannabis guardian cardholder who fails to maintain compliance with the requirements of the Utah Medical                                                                                                    |
|-------------------------------------------------|----------------------------------------------------------------------------------------------------|
| 2. In connection with                           | my application, I am consenting to a criminal background check. I understand that the DHHS has and will periodically review the updated records obtained through the criminal background check system.                                                                                                    |
| 3. I understand that r                          | my personal information including name, DOB, SSN and fingerprints will be used for the purpose of conducting a criminal history records search through any applicable state and federal databases. My personal                                                                                                    |
| information and fing<br>removal of my finger    | irprints may be retained for ongoing monitoring and comparison against future submissions to the state, regional or federal database and latent fingerprint inquiries. The DHHS will establish procedures to ensur<br>prints from applicable state and federal databases when I am no longer under their purview. |
| 4. I understand that I                          | imay request any results of this inquiry and understand that UCA 53-10-108 does not allow the DHHS to provide a copy of those results to me. Before a determination is made, I understand that I will be afforder                                                                                                 |
| reasonable amount o                             | If time to challenge the completeness and accuracy of the record through the procedures established by the DHHS as well as contacting the Utah Bureau of Criminal Identification (Utah Criminal History Results)                                                                                                  |
| the State Identificati<br>my rights according t | on Board (SIB) associated with any results that are outside of Utah, or the Pederal Bureau of Investigation (Nationwide Criminal History Response Information). I have read this Privacy Statement and understand<br>to this statement.                                                                           |
| 5.1 acknowledge that                            | 1 have received and read the FBI Privacy Act Statement.                                                                                                    |
| 6. I will notify the DH                         | HS in the event that I am convicted of a misdemeanor or felony drug distribution offense. I understand that the DHHS may revoke my medical cannabis guardian card if I am convicted of a misdemeanor or felony                                                                                                    |
| drug distribution off                           | ense under either state or federal law.                                                                                                    |
| 7.1 acknowledge that                            | t I have received and read the Cannabis Information Document provided by the DHHS.                                                                                                    |
| 8.1 additionally certi                          | fy that I have been given actual Notice, and understand that notwithstanding the Utah Medical Cannabis Act (Act):                                                                                                    |
| o Cannabis is                                   | a prohibited Schedule I controlled substance under federal law;<br>is the negative is seen that when the defent law;                                                                                                    |
| o Any activity                                  | In one program opermitted only to the extent provided by the survice requirements or the stan medical carnado Acc, and<br>inot sanctioned by the Act may be a violation of state or federal law and could result in arrest, conviction, or incarceration.                                                         |
| 9. Growing, distribut                           | ing, or possessing cannabis under the Act, unless done through a federally-approved research program, is a violation of federal law.                                                                                                    |
| 10. I understand that<br>failure to do so may r | it is the continuing responsibility of applicants and registrants to read, understand, and apply the requirements contained in all statutes and rules pertaining to the registration for which I am applying, and that<br>easily in civil, administrative, or criminal sanctions.                                 |
| 11.1 certify the abov                           | e information to be true and complete and no one other than me is submitting this request. I authorize the DHHS to contact me using the telephone number and email address I provided. I understand incomplete                                                                                                    |
| civil or criminal pena                          | pe accepted, such as on or race, maked ing or maccurate information in connection with this application is grounds for revolution of my medical cannalos guardian/guardian/grand and other administrative,<br>Ities.                                                                                              |
|                                                 |                                                                                                    |
| · Acknowledge                                   |                                                                                                    |

10. You'll be redirected to a confirmation screen once you've submitted your application. Click the "View application" button.

| Confirmation | Your patient application PAT-24-0000011939 was successfully submitted. The next step is for your medical provider to certify your application. |
|--------------|----------------------------------------------------------------------------------------------------|
|              |                                                                                                    |
| Cancel       | View Application                                                                                                    |

- 11. Your medical provider must enter a new certification for your child after you've resubmitted your application. Contact your medical provider and set up an appointment to renew your child's medical cannabis certification.
- 12. You'll get an email from us with instructions to pay the renewal fee after your provider submits a new medical cannabis certification in the EVS.

### How do I manage my medical cannabis cards in the Electronic Verification System (EVS)?

There are a lot of ways that you can manage your medical cannabis cards in the electronic verification system (EVS). You can see a copies of them, keep track of your medical cannabis purchases, and update your personal information.

### How do I see a copy of my medical cannabis provisional patient card and guardian cards?

Your medical cannabis cards are saved in your electronic verification system (EVS) account. You can download them to a smartphone or tablet or you can print hard copies of them. We don't mail or email you copies of your cards.

Follow these instructions to see your medical cannabis provisional patient card and guardian card in the EVS:

- With Department of Health and Human Services

   Electronic Verification System (EVS)

   This website is used to manage medical cannabis applications for patients and providers.
- 1. Go to <u>evs.utah.gov</u> and click the "Log in" button at the top right.

- 2. You will be taken to the UtahID log in page. Log in with your UtahID.
- 3. On your electronic verification system (EVS) account page, click the "Patient" button on the left hand side.

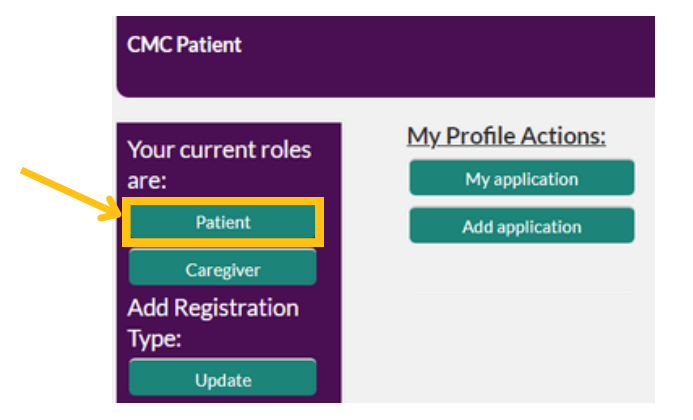

4. Click the "My application" button under the "My profile actions" heading.

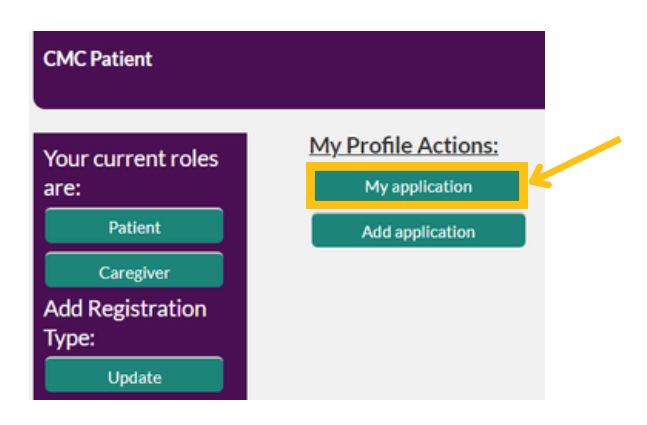

5. Click on your application under the "Patient ID" heading. You may see more than 1 application if you are a guardian for multiple kids or if you have a medical cannabis card.

|   | My applications              |                     |                      |                                |                                                          |                           |                  |
|---|------------------------------|---------------------|----------------------|--------------------------------|----------------------------------------------------------|---------------------------|------------------|
| > | Patient Id PAT-24-0000011939 | First Name<br>Minor | Last Name<br>Patient | Email<br>minorpatient@utah.com | Applicant Type I am applying on behalf on my minor child | Last 4 Digits SSN<br>2222 | Status<br>Active |

6. Click the "Patient medical card" or "Guardian medical card" button on the left hand side. Your card will open as a PDF in a new window.

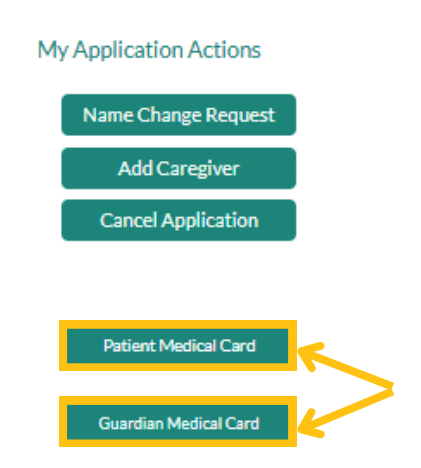

7. Print or save your cards to your smartphone or tablet. You must show your card every time you go to a medical cannabis pharmacy.

# How do I track my medical cannabis purchases in the electronic verification system (EVS)?

When you get your medical cannabis provisional patient and guardian cards, your medical provider or a medical cannabis pharmacist will work with you to figure out how much cannabis your child should use each day. This will be your monthly purchase limit. You can see your monthly purchase limit in your electronic verification system (EVS) account.

Follow these instructions to check your monthly purchase limit in the EVS:

1. Go to <u>evs.utah.gov</u> and click the "Log in" button at the top right.

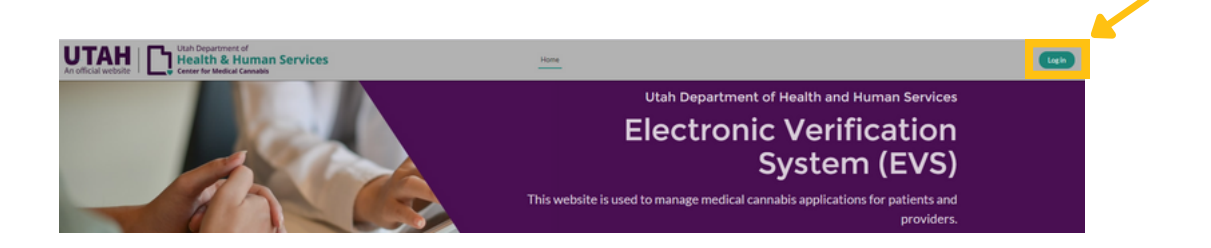

- 2. You will be taken to the UtahID log in page. Log in with your UtahID.
- 3. On your electronic verification system (EVS) account page, click the "Patient" button on the left hand side.

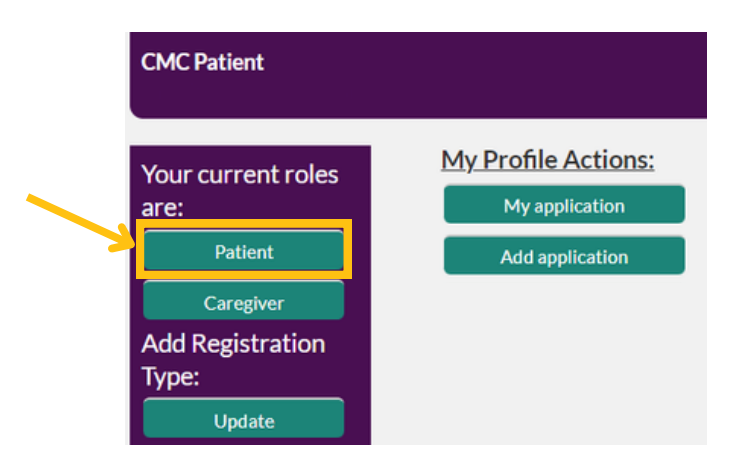

4. Click the "My application" button under the "My profile actions" heading.

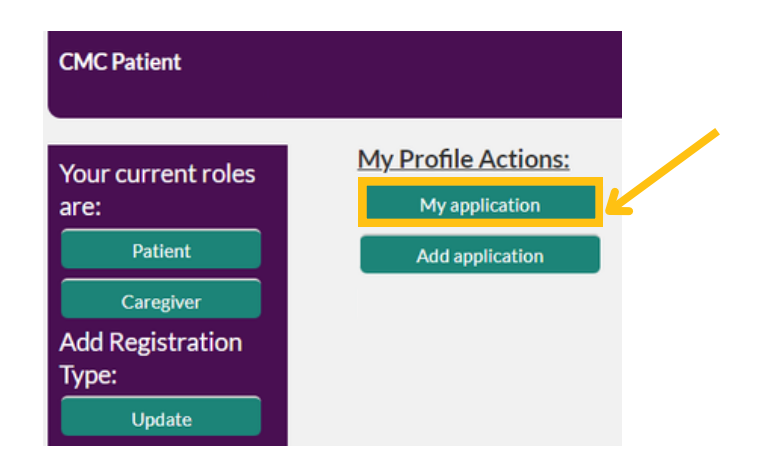

5. Click on your application under the "Patient ID" heading. You may see more than 1 application if you are a guardian for multiple kids or if you have a medical cannabis card.

|   | My applications              |                     |                      |                                |                                                             |                           |                  |
|---|------------------------------|---------------------|----------------------|--------------------------------|-------------------------------------------------------------|---------------------------|------------------|
| > | Patient Id PAT-24-0000011939 | First Name<br>Minor | Last Name<br>Patient | Email<br>minorpatient@utah.com | Applicant Type<br>I am applying on behalf on my minor child | Last 4 Digits SSN<br>2222 | Status<br>Active |

6. You can find your total purchase limits and remaining purchase limits under the "Registration information" header on the "Patient details" page.

| PAT-2                                                                                                    | 4-00000119                                                    | 39                |                     |                                                                                      |                                                     |       | +                |
|----------------------------------------------------------------------------------------------------|---------------------------------------------------------------|-------------------|---------------------|--------------------------------------------------------------------------------------|-----------------------------------------------------|-------|------------------|
| First Name<br>Minor                                                                                                    | Last Name<br>Patient                                          | Status<br>Active  |                     |                                                                                      |                                                     |       |                  |
| atient Details                                                                                                    | Caregivers                                                    | Health Facilities | Payment Information | Notes                                                                                | Recommendations                                     | Files | Purchase History |
|                                                                                                    |                                                               |                   |                     |                                                                                      |                                                     |       |                  |
| ✓ Registrati                                                                                                    | on Informatio                                                 | on                |                     |                                                                                      |                                                     |       |                  |
| V Registrati                                                                                                    | on Informati                                                  | on                |                     | Chatur                                                                               |                                                     |       |                  |
| V Registrati Patient ID PAT-24-0000011                                                                                                | on Informatio                                                 | on                |                     | Status<br>Active                                                                     |                                                     |       |                  |
| V Registrati<br>Patient ID<br>PAT-24-0000011<br>Effective Date                                                                        | on Informatio                                                 | on                |                     | Status<br>Active<br>Expiration                                                       | Date                                                |       |                  |
| Registrati     Patient ID     PAT-24-0000011     Effective Date     12/10/2024                                                        | on Informatio                                                 | on                |                     | Status<br>Active<br>Expiration                                                       | Date                                                |       |                  |
| V Registrati<br>Patient ID<br>PAT-24-0000011<br>Effective Date<br>12/10/2024<br>Total Composite D                                     | on Informatio<br>939<br>osage Quantity                        | on                |                     | Status<br>Active<br>Expiration I<br>12/9/2021<br>Total Flowe                         | Date<br>1<br>Ir Dosage Quantity                     |       |                  |
| V Registrati<br>Patient ID<br>PAT-24-0000011<br>Effective Date<br>12/10/2024<br>Total Composite D<br>20.00000                         | on Informatio<br>939<br>osage Quantity                        | on                |                     | Status<br>Active<br>Expiration<br>12/9/2021<br>Total Flowe<br>113.00000              | Date<br>5<br>r Dosage Quantity<br>0                 |       |                  |
| Registrati     Patient ID     PAT-24-0000011     Effective Date     12/10/2024     Total Composite D     20.00000     Remaining Compo | on Informatio<br>939<br>osage Quantity<br>ite Dosage Quantity | n                 |                     | Status<br>Active<br>Expiration<br>12/9/2021<br>Total Flowe<br>113.00000<br>Remaining | Date<br>r Dosage Quantity<br>Flower Dosage Quantity |       |                  |

You can also check your past purchases in the EVS:

- 1. Go to evs.utah.gov and click the "Log in" button at the top right.
- 2. You will be taken to the UtahID log in page. Log in with your UtahID.
- 3. On your electronic verification system (EVS) account page, click the "Patient" button on the left hand side.

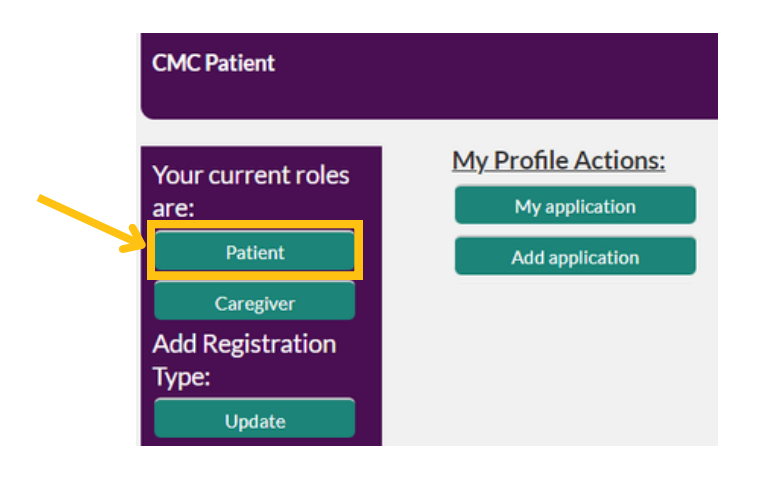

4. Click the "My application" button under the "My profile actions" heading.

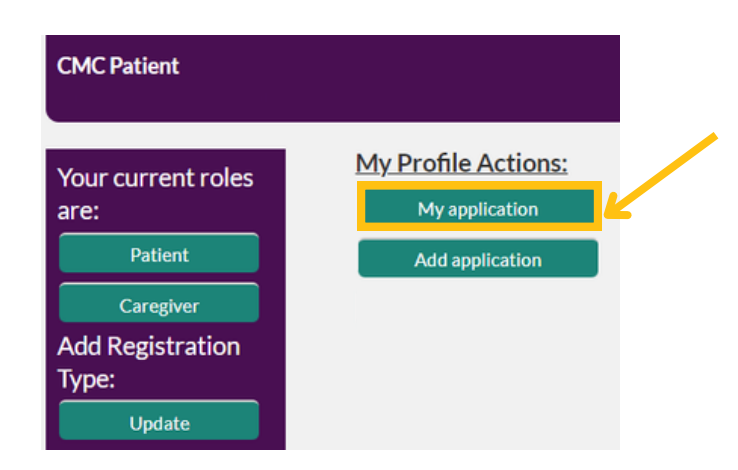

5. Click on your application under the "Patient ID" heading. You may see more than 1 application if you are a guardian for multiple kids or if you have a medical cannabis card.

|   | My applications              |                     |                      |                                |                                                             |                           |                  |
|---|------------------------------|---------------------|----------------------|--------------------------------|-------------------------------------------------------------|---------------------------|------------------|
| > | Patient Id PAT-24-0000011939 | First Name<br>Minor | Last Name<br>Patient | Email<br>minorpatient@utah.com | Applicant Type<br>I am applying on behalf on my minor child | Last 4 Digits SSN<br>2222 | Status<br>Active |
|   |                              |                     |                      |                                |                                                             |                           |                  |

6. Click the "Purchase history" tab.

| Patient Details | Caregivers    | Health Facilities | Payment Information | Notes | Recommendations | Files | Purchase History |
|-----------------|---------------|-------------------|---------------------|-------|-----------------|-------|------------------|
| Purchas         | e Histories ( | 0)                |                     |       |                 |       |                  |

7. Click on the purchase name to see the details for that specific purchase. This includes the date, product name, and the amount of cannabis that went towards your monthly limit.

| Purchase Histories (6+) |                               |                               |                  |          |  |  |  |
|-------------------------|-------------------------------|-------------------------------|------------------|----------|--|--|--|
| Purchase History Name   | Total Flower Dosage Purchased | Total Composite Dosage Purcha | Date of Purchase |          |  |  |  |
| 000007                  | 5.00000                       | 3.00000                       | 3/4/2024         | Y        |  |  |  |
| 009707                  |                               | 1.00000                       | 5/14/2024        | V        |  |  |  |
| 009708                  |                               | 1.00000                       | 5/16/2024        | Y        |  |  |  |
| 009709                  |                               | 1.00000                       | 3/7/2024         | V        |  |  |  |
| 009710                  | 3.00000                       |                               | 5/17/2024        | V        |  |  |  |
| 009711                  | 2.00000                       |                               | 5/13/2024        | Y        |  |  |  |
|                         |                               |                               |                  | View All |  |  |  |

#### How do I change my personal information?

You can change your name, your identification type, and your address in the electronic verification system (EVS).

## How do I change my name in the electronic verification system (EVS)?

You can submit a name change request for your child directly in the EVS.

If you need to change your name in the EVS, email <u>medicalcannabis@utah.gov</u> with your changed name and a scanned file of your identification, passport, or legal document that shows your name change.

Note: It can take up to 2 business days to process name changes.

1. Go to <u>evs.utah.gov</u> and click the "Log in" button at the top right.

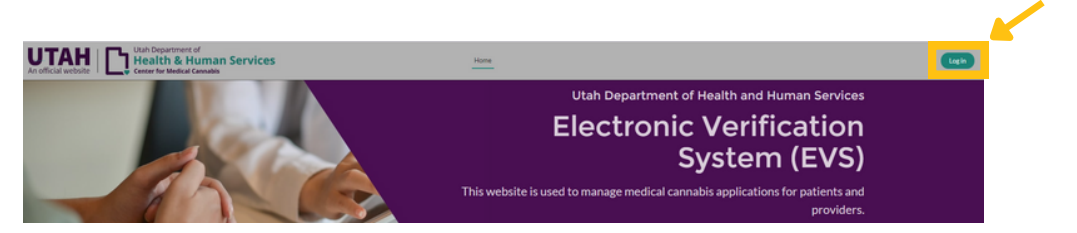

- 2. You will be taken to the UtahID log in page. Log in with your UtahID.
- 3. On your electronic verification system (EVS) account page, click the "Patient" button on the left hand side.

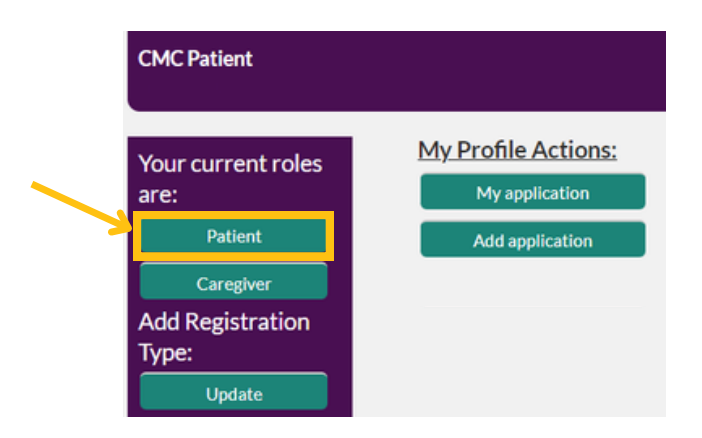

4. Click the "My application" button under the "My profile actions" heading.

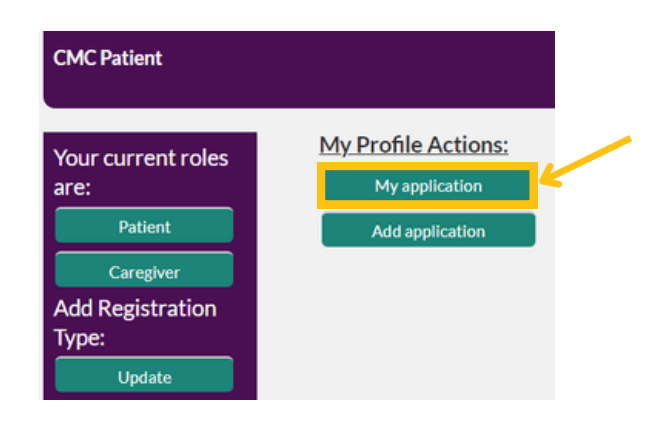

5. Click on your application under the "Patient ID" heading. You may see more than 1 application if you are a guardian for multiple kids or if you have a medical cannabis card.

|   | My applications              |                     |                      |                                |                                                          |                           |                  |
|---|------------------------------|---------------------|----------------------|--------------------------------|----------------------------------------------------------|---------------------------|------------------|
| > | Patient Id PAT-24-0000011939 | First Name<br>Minor | Last Name<br>Patient | Email<br>minorpatient@utah.com | Applicant Type I am applying on behalf on my minor child | Last 4 Digits SSN<br>2222 | Status<br>Active |

6. Click on the "Name change request" button on the left side of the screen.

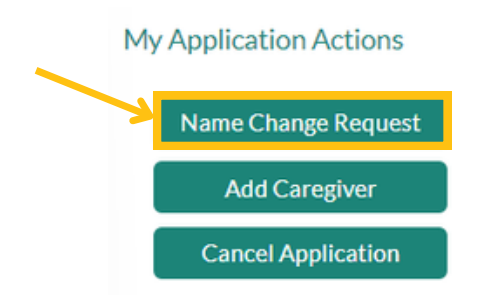

7. Enter your child's changed name as it appears on their legal documents.

- 8. Click on the "Upload files" button and upload a scanned file of their identification, passport, or a legal document that shows the name change.
- 9. Click the "Submit" button on the right hand side.

| Patient Name Change                        |                 |       |
|--------------------------------------------|-----------------|-------|
| • New First Name                           | • New Last Name |       |
| Upload a file with evidence of name change |                 |       |
| * ① Upload Files                           |                 |       |
|                                            |                 | ubmit |

10. You will receive an email from us within 2 business days about your name change.

## How do I update my address in the electronic verification system (EVS)?

- 1. Go to <u>evs.utah.gov</u> and click the "Log in" button at the top right.
- 2. You will be taken to the UtahID log in page. Log in with your UtahID.
- 3. On your electronic verification system (EVS) account page, click the "Patient" button on the left hand side.

| CMC Patient               |                                       |
|---------------------------|---------------------------------------|
| Your current roles are:   | My Profile Actions:<br>My application |
| Patient                   | Add application                       |
| Caregiver                 |                                       |
| Add Registration<br>Type: |                                       |
| Update                    |                                       |

4. Click the "My application" button under the "My profile actions" heading.

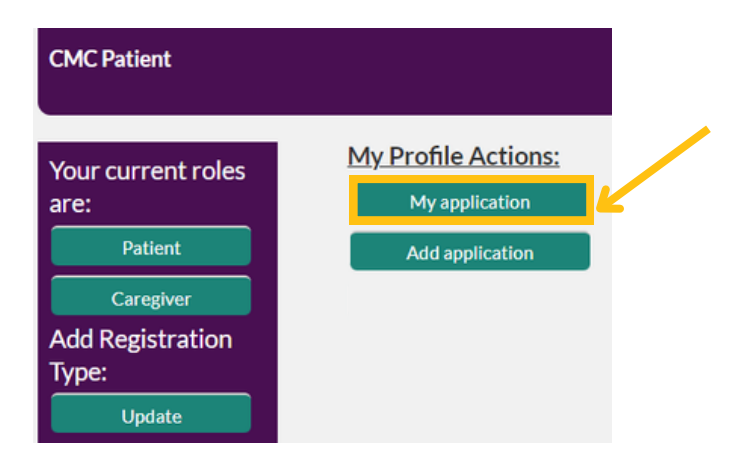

5. Click on your application under the "Patient ID" heading. You may see more than 1 application if you are a guardian for multiple kids or if you have a medical cannabis card.

| My applications                 |                     |                      |                                |                                                          |                           |                  |
|---------------------------------|---------------------|----------------------|--------------------------------|----------------------------------------------------------|---------------------------|------------------|
| Patient Id<br>PAT-24-0000011939 | First Name<br>Minor | Last Name<br>Patient | Email<br>minorpatient@utah.com | Applicant Type I am applying on behalf on my minor child | Last 4 Digits SSN<br>2222 | Status<br>Active |

- 6. Scroll down to the "Patient information" section under the "Patient details" tab.
- 7. Click on the pencil on the right side of the address field to edit your address.

| ✓ Patient Information      |                                           |
|----------------------------|-------------------------------------------|
| Registration Type          | Applicant Type                            |
| Utah Resident              | I am applying on behalf of my minor child |
| First Name                 | Last Name                                 |
| Minor                      | Patient                                   |
| Suffor                     | Last 4 Digits of SSN<br>2222              |
| Date of Birth              | Gender                                    |
| 11/12/2014                 | Male                                      |
| Phone Number               | Email Address<br>minorpatient@utah.com    |
| Address<br>222 main street | Apt/Suite#                                |
| City                       | State                                     |
| SLC /                      | Utah                                      |
| Zip Code                   | Patient Application Fee                   |
| 88888                      | \$15.00                                   |

- 8. Type in your new address. Your new address will be highlighted in yellow until you save your application.
- 9. Click the "Save" button. Your address is now updated.

| Phone Number     |        | Email Address           |
|------------------|--------|-------------------------|
|                  |        | minorpatient@utah.com   |
| Address          | 5      | Apt/Suite#              |
| 1234 main street |        |                         |
| City             |        | State                   |
| SLC              |        | Utah                    |
| Zip Code         |        | Patient Application Fee |
| 88888            |        | \$15.00                 |
|                  | Cancel | Save                    |

## How do I update my identification in the electronic verification system (EVS)?

Email <u>medicalcannabis@utah.gov</u> or call 801-538-6504 to make any changes to your guardian identification.

#### How do I cancel my medical cannabis card?

You can cancel your medical cannabis cards at any time in the electronic verification system (EVS). You can't legally buy, possess or use medical cannabis after your cards are canceled.

- 1. Go to <u>evs.utah.gov</u> and click the "Log in" button at the top right.
- 2. You will be taken to the UtahID log in page. Log in with your UtahID.
- 3. On your electronic verification system (EVS) account page, click the "Patient" button on the left hand side.

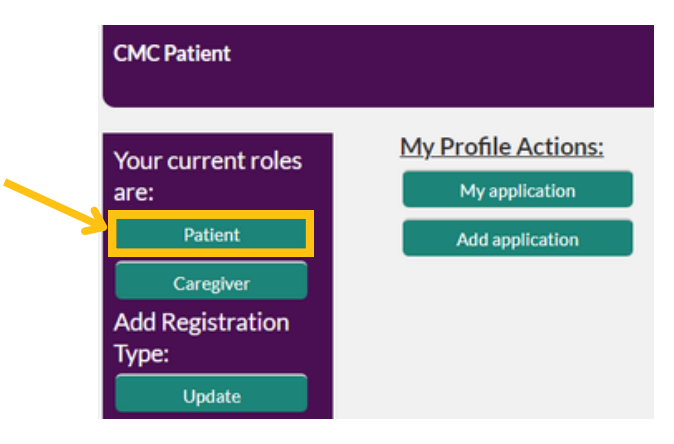

4. Click the "My application" button under the "My profile actions" heading.

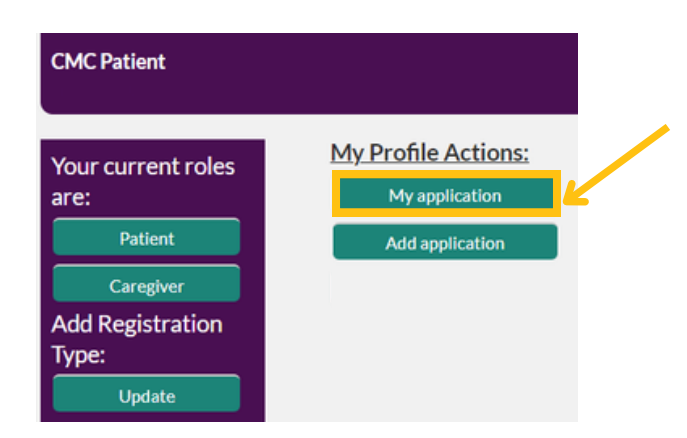

5. Click on your application under the "Patient ID" heading. You may see more than 1 application if you are a guardian for multiple kids or if you have a medical cannabis card.

|   | My applications              |                     |                      |                             |                                                             |                           |                  |
|---|------------------------------|---------------------|----------------------|-----------------------------|-------------------------------------------------------------|---------------------------|------------------|
| ~ | Patient Id PAT-24-0000011939 | First Name<br>Minor | Last Name<br>Patient | Email minorpatient@utah.com | Applicant Type<br>I am applying on behalf on my minor child | Last 4 Digits SSN<br>2222 | Status<br>Active |

6. Click on the "Cancel application" button on the left side of the screen.

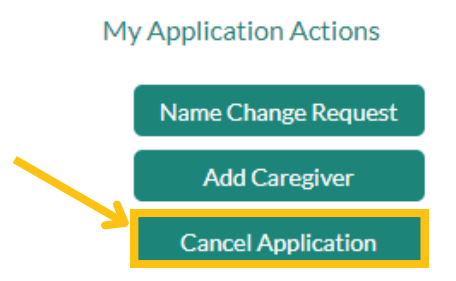

- 7. Check the box to confirm you'd like to cancel your card.
- 8. Click the "Submit" button on the right hand side.

| Cancel Application                               |        |
|--------------------------------------------------|--------|
| Are you sure you want to cancel the application? |        |
|                                                  |        |
|                                                  | Submit |

9. You will get an email from us that confirms your card is canceled and you can't legally buy, possess or use medical cannabis.